# Entering the List of Participants for the 2018 IHSA Boys Tennis Sectionals

1. Go to **IHSA.org** – Click on **Schools Center** and log in with your IHSA login & password (passwords can be secured from your athletic <u>director</u>).

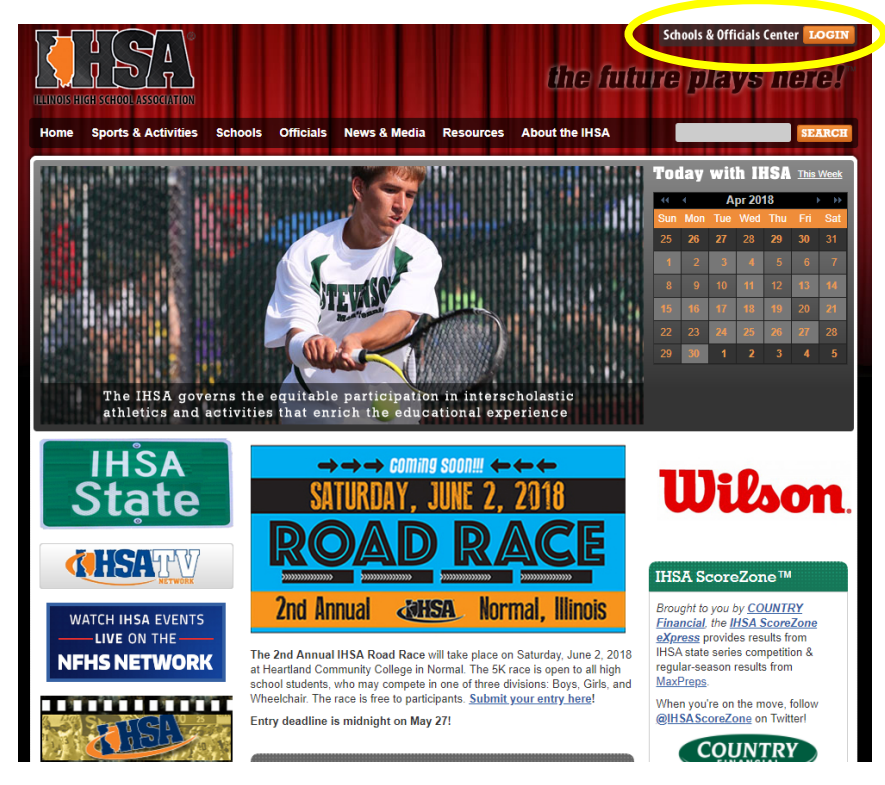

2. Click on T for Sports & Activity Tracker.

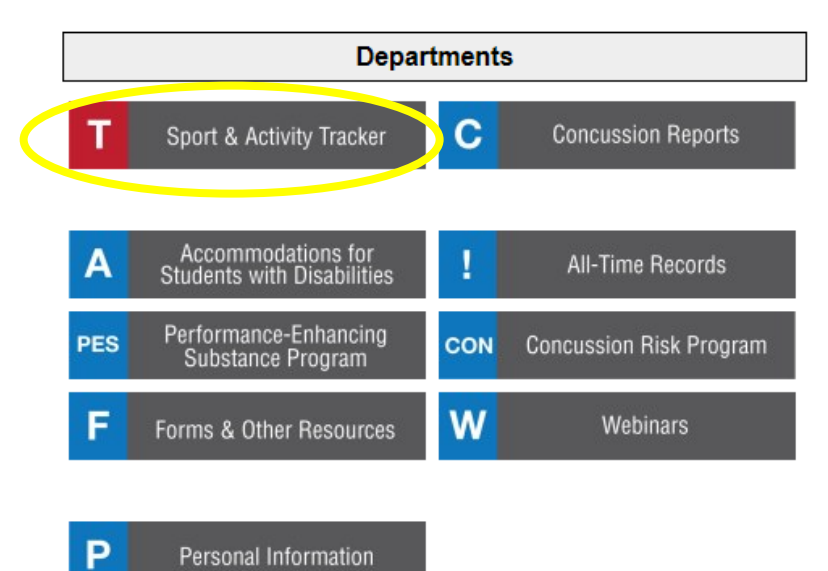

### 3. Click on List of Participants.

| Class 1A | coaching qualification:<br>ISBE certification | you may withdraw without<br>penalty on or before 5/15 | head coach has vie<br>rules video | List of Participants<br>has NOT been submitted<br>deadline is midnight on<br>5/15            | School Manual   |
|----------|-----------------------------------------------|-------------------------------------------------------|-----------------------------------|----------------------------------------------------------------------------------------------|-----------------|
|          | PES exam passed on<br>9/17/13                 |                                                       |                                   | Lists on encoupants from<br>sectional schools will be<br>available after the LOP<br>deadline |                 |
|          | concussion exam passed<br>on 8/10/16          |                                                       |                                   |                                                                                              | Case situations |

### 4. Read Instructions.

| Log out<br>Herb Knoblauch<br>A4609<br>Washington<br>MAIN MENU                                                                                                    | SC                                                                                                    | HOO              | Enter new selection:      | NTE                 | R              | Find             |  | Admin |  |
|----------------------------------------------------------------------------------------------------|----------------------------------------------------------------------------------------------------|------------------|---------------------------|---------------------|----------------|------------------|--|-------|--|
|                                                                                                    |                                                                                                    | Boys T           | ennis List of Pa          | rticipants -        | Instruct       | ions             |  |       |  |
| Return to Tracker                                                                                                    | 1. Instr                                                                                                    | ructions   2. Co | oaches   3. Roster   4. F | Participants & mate | h history   5. | Certify & submit |  |       |  |
| Be sure to fill out each page of the List of Participants Form by clicking through the links in the yellow box at the top of the page.<br>On the Roster page, you should enter the names of students who <u>might</u> compete in the state series.<br>On the Participants (or Entries) page, you can then designate which of these students will actually compete in the state series.<br>You may move back and forth between the pages and make changes at any time before the deadline.<br>When you are finished, review all the pages and then "Certify & submit" the form. (You may still return to the form any time before<br>the deadline to make changes.) |                                                                                                    |                  |                           |                     |                |                  |  |       |  |
| the o                                                                                                    | Please be aware that in order to be listed on this form, an athletic coach must be listed in the online staff roster and meet all the compliance requirements. |                  |                           |                     |                |                  |  |       |  |

5. Click on Coaches and enter the Head Coach and all Assistant Coaches. Use the drop-down menu to select the coaches name(s) that your school's athletic director has confirmed compliant with IHSA Coaching Qualifications By-laws & State Mandated Concussion Exam & PES Exam. List every coach that you anticipate coaching at the state final, so we can accurately issue coaching passes. If a coach's name is not on this list, they will not receive credentials to coach at the state final.

Boys Tennis List of Participants -- Coaches

| Return to Tracker 1. Instructions   2. Coaches   3. Roster   4. Participants & match history   5. Certify & submit                                          |                      |                                                                                                    |  |  |  |  |  |  |
|----------------------------------------------------------------------------------------------------|----------------------|----------------------------------------------------------------------------------------------------|--|--|--|--|--|--|
| On this page you should enter the names of the coaches who will be active during the IHSA state series.<br>Be sure to press the button to save your changes |                      |                                                                                                    |  |  |  |  |  |  |
| be sure to press the builton to save your changes.                                                                                                    |                      |                                                                                                    |  |  |  |  |  |  |
| н                                                                                                    | ead coach Mar NAME   | If a name does not appear in the pull-down menu, the person<br>you are looking for either is not listed on your school's roster of<br>staff members or has not met all the compliance requirements. |  |  |  |  |  |  |
|                                                                                                    |                      | h, you list more than one head coach, it will reduce the<br>nur, ber of assistant coaches you are allowed to list.                                                                                  |  |  |  |  |  |  |
| Assista                                                                                                    | It coaches NO NAME V | If a nar e does not appear in the pull-down menu, the person<br>you ar looking for either is not listed on your school's roster of<br>staff embers or has not met all the compliance requirements.  |  |  |  |  |  |  |
| Save changes                                                                                                    |                      |                                                                                                    |  |  |  |  |  |  |

 List your current roster. Include more than the allowable number of players (two doubles and two singles players – 6 players) in case you need to make line up changes due to academic eligibility or disciplinary issues. We recommend rostering your entire line up. If the student's name is not on the roster you cannot make lineup changes.

| you should enter the name of any                                                                                                    | student who might compete in | the IHSA state seri             | BS.                                      |  |  |  |  |
|----------------------------------------------------------------------------------------------------|------------------------------|---------------------------------|------------------------------------------|--|--|--|--|
| On this page you should enter the name of any student who <u>might</u> compete in the IHSA state series.<br>TIPS: Tab between the fields. Hit "S" twice for "So." Tab over to the button and hit Enter to add the name. |                              |                                 |                                          |  |  |  |  |
| rst Name Last Nar                                                                                                    | me Year in School            | Add name                        |                                          |  |  |  |  |
| s                                                                                                    | t Name Last Na               | t Name Last Name Year in School | t Name Last Name Year in School Add name |  |  |  |  |

### Boys Tennis List of Participants -- Roster

## Boys Tennis List of Participants -- Roster

| Return to Tracker                                                                                                    | 1. Instructions   2. Coaches   3. Roster   4. Participants & match history   5. Certify & submit |  |  |          |  |  |  |  |
|----------------------------------------------------------------------------------------------------|--------------------------------------------------------------------------------------------------|--|--|----------|--|--|--|--|
| On this page you should enter the name of any student who <u>might</u> compete in the IHSA state series.<br>TIPS: Tab between the fields. Hit "S" twice for "So." Tab over to the button and hit Enter to add the nar |                                                                                                  |  |  |          |  |  |  |  |
|                                                                                                    | First Name Last Name Year in School                                                              |  |  |          |  |  |  |  |
|                                                                                                    |                                                                                                  |  |  | Add name |  |  |  |  |

|               | Name                    |
|---------------|-------------------------|
| delete        | Austin Abraham (Fr.)    |
| delete        | Eshaan Agarwal (Fr.)    |
| delete        | Aadi Bhanti (Fr.)       |
| delete        | Len Brown (So.)         |
| delete        | Steven Chacko (Jr.)     |
| delete        | Owen Cox (Fr.)          |
| delete        | Jack Disharoon (Jr.)    |
| delete        | Max Elloye (Fr.)        |
| delete        | Andrew Fei (Sr.)        |
| delete        | Aryan Gandhi (Fr.)      |
| delete        | Izaak Garcia (Fr.)      |
| delete        | Tyler Hagenaur (Fr.)    |
| delete        | Aanan Kashyap (So.)     |
| delete        | Imadh Khan (Sr.)        |
| delete        | Kevin Kolesiak (Fr.)    |
| delete        | Abhay Konanur (So.)     |
| delete        | Jason Li (Fr.)          |
| delete        | Trent Miles (Fr.)       |
| delete        | Ahnaf Monyem (Jr.)      |
| delete        | Kushal Mungee (Fr.)     |
| delete        | Parth Patel (So.)       |
| delete        | Aryan Paul (Fr.)        |
| delete        | Arian Rahbar (Jr.)      |
| delete        | Aidan Ray (Fr.)         |
| delete        | Julien Rouleau (Fr.)    |
| <u>delete</u> | Zalan Shah (Jr.)        |
| delete        | Zaman Shah (So.)        |
| delete        | Drew Spencer (Jr.)      |
| delete        | Garrit Stenerson (So.)  |
| delete        | Nolan Teubel (So.)      |
| delete        | Venil Tummarakota (Fr.) |
| delete        | Abhinav Vinnakota (Fr.) |

7. Click on Participants & Match History – Use the drop-down menu to enter the players from your roster into the lineup. Enter the w/L record. (If a doubles team has not played together and has no combined record or if an individual player is entering for the first time and does not have a high school record for this season omit this step – Note this in the Comments for Seeding box along with any other pertinent information such as injuries, etc....). If applicable, enter any USTA info. In the box to the right, download the corresponding Player(s) Season Record Form from your TennisReporting.Com account.

|                   |                         | Boys Tennis List of Participants Entries                                           |                                                                                                    |
|-------------------|-------------------------|------------------------------------------------------------------------------------|----------------------------------------------------------------------------------------------------|
| Return to Tracker | 1. Inst                 | ructions   2. Coaches   3. Roster   4. Participants & match history   5. Certify a | k submit                                                                                                 |
|                   | If a name does not      | ge to fix the problem.                                                             |                                                                                                    |
|                   | #1 Singles Save changes | won-Lost USTA Region, Age, & Rank Comments for Seeding Committee                   | The match history link will appear here<br>after you have designated the player<br>and saved this page.  |
|                   | #2 Singles Save changes | Won-Lost USTA Region, Age, & Rank Comments for Seeding Committee                   | The match history link will appear here<br>after you have designated the player<br>and saved this page.  |
|                   | #1 Doubles Save changes | Won-Lost USTA Region, Age, & Rank Comments for Seeding Committee                   | The match history link will appear here<br>after you have designated the players<br>and saved this page. |
|                   | #2 Doubles Save changes | no entry • • • • • • • • • • • • • • • • •                                         | The match history link will appear here<br>after you have designated the players<br>and saved this page. |

#### Sample Player(s) Season Record from Tennis Reporting.com

| Player's Name(s                      | i) N   | felvna Ramirez                            |       | PI                             | ace X in appropriate | col    | umn |               |
|--------------------------------------|--------|-------------------------------------------|-------|--------------------------------|----------------------|--------|-----|---------------|
| Grade 12                             |        |                                           |       | Request a Seed at Subsectional |                      |        |     |               |
| School BAY PORT HIGH (GREEN BAY, WI) |        |                                           |       |                                | Request a Seed at 1  | State  | ,   |               |
| Division 1 Special Qualifier         |        |                                           |       |                                |                      | eque   | st  |               |
| Coach Name                           | L      | indsay Matuszewski                        |       | -                              |                      | · ·    |     |               |
| Coach Cell Num                       | ber (  | 715) 379-0692                             |       | -                              |                      |        |     |               |
| Coach Email                          | h      | ello@hotmail.com                          |       |                                |                      |        |     |               |
|                                      |        | REGULAR SEASON RE                         | CORI  | D                              |                      |        |     |               |
| MONTH/DAY                            | FLIGHT | OPPONENT/SCHOOL                           |       | _                              |                      | W      | L   | SCORES        |
| 08/14                                | 2      | Katey Eickhoff/New Richmond High          |       |                                |                      | X      |     | 7-5, 6-       |
| 08/14                                | 2      | Samantha Belling/Antigo High              |       |                                |                      | X      |     | 6-0, 6-       |
| 08/14                                | 2      | Alli Gardner/Waukesha South High          |       |                                |                      | X      |     | 6-1, 6-       |
| 08/15                                | 2      | Danica Brezovar/Mukwonago High            |       |                                |                      | X      |     | 3-6, 6-3, 10- |
| 08/15                                | 1      | Josie Johnson/West De Pere High           |       |                                |                      | X      |     | 6-2, 6-       |
| 08/15                                | 2      | Samantha Fuchs/De Forest High             |       |                                |                      |        | Х   | 6-0, 6-       |
| 08/18                                | 2      | Kaitlyn Jiang/Sycamore High School        |       |                                |                      |        | Х   | 6-0, 6-       |
| 08/19                                | 1      | Grace Silverberg/Lakota East High School  |       |                                |                      |        | Х   | 6-4, 6-       |
| 08/19                                | 1      | Sarah Hanson/William Mason High School    |       |                                |                      | X      |     | 6-4, 7-       |
| 08/21                                | 2      | Jacqueline Brady/Notre Dame De La Baie /  | Acade | my                             | 1                    | X      |     | 4-6, 6-2, 6-  |
| 08/21                                | 1      | Angela Sendik/Nicolet High                |       |                                |                      |        | Х   | 6-2, 6-       |
| 08/22                                | 1      | Sierra Auleta/Eau Claire Memorial High    |       |                                |                      | $\top$ | Х   | 6-1, 6-       |
| 08/22                                | 2      | Leah Olsen/Stevens Point Area Senior High | ı     |                                |                      | $\top$ | Х   | 6-1, 6-       |
| 08/25                                | 2      | Sarah Pettigrew/Waukesha West High        |       |                                |                      | X      |     | 6-1, 6-       |
| 08/25                                | 1      | Andie Weise/Mequon Homestead High         |       |                                |                      |        | Х   | 6-0, 6-       |
| 08/26                                | 1      | Kate Eichstaedt/Oconomowoc High           |       |                                |                      |        | Х   | 6-0, 6-       |
| 08/26                                | 2      | Celia Panther/Arrowhead High              |       |                                |                      | $\top$ | Х   | 6-2, 4-6, 11- |
| 08/29                                | 2      | Erin Liang/Green Bay Southwest High       |       |                                |                      | X      |     | 6-1, 6-       |
| 09/05                                | 1      | Helen Flynn/Sheboygan South High          |       |                                |                      | X      |     | 6-0, 6-       |
| 09/09                                | 2      | Allison Brankle/Brookfield East High      |       |                                |                      |        | Х   | 6-3, 6-       |
| 09/09                                | 2      | Celia Panther/Arrowhead High              |       |                                |                      | X      |     | 6-2, 6-       |
| 09/09                                | 2      | Olivia Starich/Wauwatosa West High        |       |                                |                      | X      |     | 6-0, 6-       |
| 09/12                                | 1      | Lauren Monette/Pulaski High               |       |                                |                      | $\top$ | Х   | 6-0, 6-       |
| 09/14                                | 2      | Ashwini Murthy/Sheboygan North High       |       |                                |                      | X      |     | 6-1, 6-       |
| 09/18                                | 2      | Carolyn Merkatoris/De Pere High           |       |                                |                      | X      |     | 6-2, 6-       |
| 09/19                                | 2      | Kaitlyn Perret/Preble High                |       |                                |                      | Х      |     | 6-2, 6-       |
| 09/21                                | 2      | Jenna Piaskowski/Lincoln High             |       |                                |                      | Х      |     | 6-1, 6-       |
| 09/26                                | 1      | Marisa Marohl/Ashwaubenon High            |       |                                |                      | X      |     | 6-2, 6-       |
|                                      |        |                                           |       |                                |                      |        |     |               |
|                                      |        |                                           |       | _                              |                      | 1      |     |               |
|                                      |        | SEASON RECORD                             |       | -                              |                      | 17     | 11  |               |

8. Certify & Submit